## **MacGen Society**

### July 12, 2023

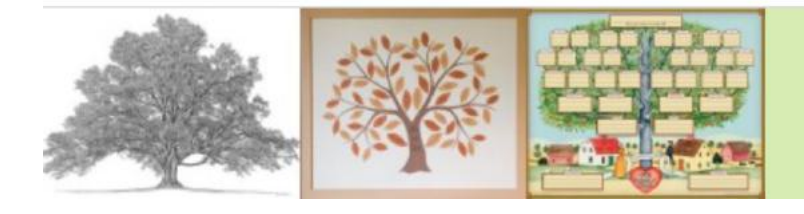

MacGen Macintosh & Genealogy Make Perfect Partners

# Agenda

### • Ancestor Charts

- Reunion
  - Position to Desired Family
  - Choose Ancestor as chart type
  - Configure the Layout
  - Experiment with Orientation
  - Add Title
  - Choose Paper Size
  - Print to PDF or paper

#### • FamilySearch

- Sign In
- Click Family Tree
- Choose Landscape, Print Cascading Pedigree Chart
- Choose Portrait, Print ro print Portrait Chart
- Choose Fan Chart, # of Generations (5 or 7) and print Fan Chart. Note Fan chard has several options